## Parents - How to Final Forms 2024/25

Link: https://eatonresa-mi.finalforms.com/

Final forms QR Code:

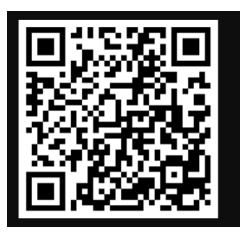

- 1. Eaton RESA will be creating you and your student(s) a Final Forms account
- 2. Parents Once you have been entered into Final forms you will be receiving an email from Eaton RESA Final Forms
  - a. If you do not see it in your inbox, please check your spam or junk folders as some emails may flag it.
- 3. Please use the link that will be found within that email to continue to the Final Forms website.
- 4. To login after please use the following:
  - a. For Parents, please use Parent Login

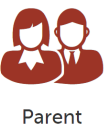

D LOGIN

8 C

## Example of email:

Account Confirmation Instructions 🔉 Inbox ×

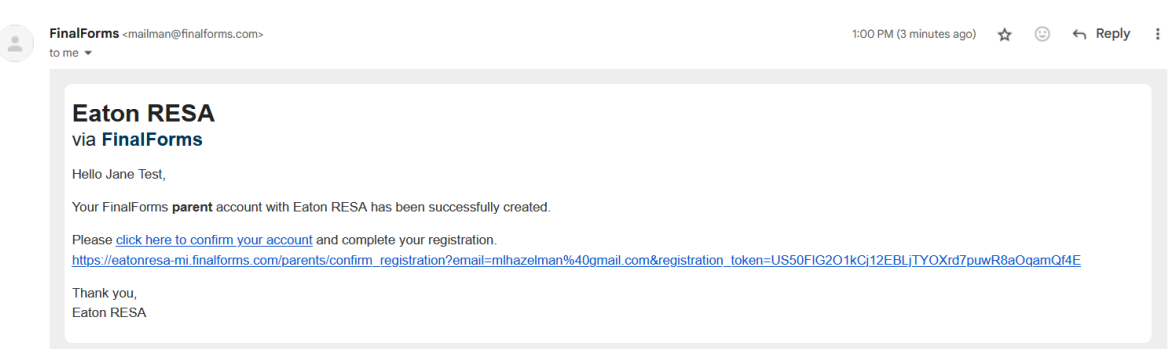

5. You will be routed to the Final Forms application link where it will ask you to create a New Password.

| You're almost done                                 |                      | ring as a            | a Parent |  |  |  |
|----------------------------------------------------|----------------------|----------------------|----------|--|--|--|
| New Password:                                      |                      |                      |          |  |  |  |
| Confirm Password:                                  |                      |                      |          |  |  |  |
| By clicking Confirm Account, you agree to our Term | and that you have re | ad our Privacy Polic | y.       |  |  |  |

a. Once you have confirmed your password hit the blue button "confirm account"

- 6. Once your account has been confirmed you will receive a box on the screen stating added Security.
  - a. Please enter in your DOB Month, Day and Year and hit the blue at the bottom "Add my Date of Birth"

| Added Securit                                                          | y & Privacy Field: Date of Birth                                                                                       | ×  |
|------------------------------------------------------------------------|----------------------------------------------------------------------------------------------------|----|
| Hi Jane Test,<br>Please add your <b>Date</b><br>helps us verify who yo | of Birth below. In the event that you lose access to your email account, this<br>u are and prevent duplicate accounts. |    |
| Date of Birth:<br>Enable Translation:                                  | Month   Day   Year   Year    Month   Month   Day   Year                                                                |    |
|                                                                        | Add my Date of Birth Clo                                                                                               | 8e |

7. Once completed a screen will appear stating "My Students"

| My Students<br>Manage your students within the system. |                                            |       |                   |              |            |         | <b>O</b> Instruction |
|--------------------------------------------------------|--------------------------------------------|-------|-------------------|--------------|------------|---------|----------------------|
| Status                                                 | Name                                       | Grade | Sports/Activities | Actions      |            |         |                      |
| Incomplete Forms     (Click to complete them)          | C Test, Female<br>samanthalind60@gmail.com | 11th  | None Available    | Update Forms | <b>a</b> 0 | Profile | 🖸 Edit               |

- 8. Click the blue button "incomplete forms" on the right of the screen
  - a. This will bring up the Forms you will need to complete
  - b. Please read through each form carefully and fill out completely

| Female Test's Forms                                                  | Θ           | <b>Contact Information</b>                                                           |                                   |                  |                      |  |
|----------------------------------------------------------------------|-------------|--------------------------------------------------------------------------------------|-----------------------------------|------------------|----------------------|--|
| Contact Information                                                  |             |                                                                                      |                                   |                  |                      |  |
| Health History & Medical Profile                                     |             | This form, as well as every form in the formset to the left, must be                 |                                   |                  |                      |  |
| Medications                                                          |             | completed and signed BEFORE                                                          | THE FIRST DAY                     | OF SCHO          | DOL.                 |  |
| Past & Ongoing Health Conditions     Emergency Medical Authorization |             | This contact information is impo                                                     | rtant for your child              | 's safetv a      | and aetting in       |  |
|                                                                      |             | touch with parent/quardian(s) in the case of an emergency                            |                                   |                  |                      |  |
| McKinney Vento Intake Affidavit F                                    | orm         |                                                                                      |                                   |                  |                      |  |
| Student Technology Acceptable U                                      | se & Safety |                                                                                      |                                   |                  |                      |  |
| Pest Management                                                      |             | Basic Information                                                                    |                                   |                  |                      |  |
| Student Field Trip Permission                                        |             | basic information                                                                    |                                   |                  |                      |  |
| District Directory Disclosure                                        |             | Student's Home Address:                                                              |                                   |                  |                      |  |
| School Illness Policy                                                |             | Street Address                                                                       |                                   |                  | Unit #               |  |
| Situational Forms                                                    |             | City                                                                                 | Charles                           |                  | Zin Contra           |  |
| st Edited: Today - Margo Hazelman                                    |             | City                                                                                 | Glate                             |                  | Zip Code             |  |
| Print this form                                                      |             | If student moves or changes residential address, ye<br>complete this address change. | ou <u>must</u> contact your schoo | l administration | and provide proof to |  |
|                                                                      |             | Mailing Address:                                                                     |                                   |                  |                      |  |
|                                                                      |             | Same as physical address                                                             |                                   |                  |                      |  |
|                                                                      |             | Student's Cell Phone:                                                                |                                   |                  |                      |  |
|                                                                      |             | Cell                                                                                 |                                   |                  |                      |  |
|                                                                      |             | If student has their own cell phone, list that here.                                 |                                   |                  |                      |  |
|                                                                      |             |                                                                                      |                                   |                  |                      |  |
|                                                                      |             | Student's Personal Email Address (Ontional):                                         |                                   |                  |                      |  |

9. Once a form is 100% completed with a parent's signature on the left hand side of the screen your form boxes will turn from red to green.

| Female Test's Forms                        | Health History & Medical Profile Forms                                            |
|--------------------------------------------|-----------------------------------------------------------------------------------|
| Contact Information                        |                                                                                   |
| B Health History & Medical Profile         |                                                                                   |
| Medications                                | Having up-to-date health information allows for better care and                   |
| Past & Ongoing Health Conditions           | understanding of your child's needs it problems arise during the school day       |
| Emergency Medical Authorization            | or extracurriculars/athletics. Health information is separated into the           |
| McKinney Vento Intake Affidavit Form       | following forms to allow for easy updating should this information ever           |
| Student Technology Acceptable Use & Safety | change.                                                                           |
| Pest Management                            | Medications                                                                       |
| Student Field Trip Permission              | <ul> <li>Injuries &amp; Hospitalizations</li> </ul>                               |
| District Directory Disclosure              | Past & Ongoing Health Conditions                                                  |
| School Illness Policy                      | Medical concerns may be shared with school staff on a need-to-know basis.         |
| Situational Forms                          | NOTE: If medical information ever changes, you should update the appropriate form |
|                                            | IMMEDIATELY for your child's safety!                                              |

- 10. Once all forms have been completed by the parent you will notice 2 of the forms are marked yellow.
  - a. These forms will be the ones that your student will need to sign as wellb. Please work with your child to get these forms completed

| Female Test's Forms                                                               | Contact Information                                                                     | on                                                                   |                             |  |  |  |  |
|-----------------------------------------------------------------------------------|-----------------------------------------------------------------------------------------|----------------------------------------------------------------------|-----------------------------|--|--|--|--|
| Contact Information                                                               |                                                                                         |                                                                      |                             |  |  |  |  |
| Health History & Medical Profile                                                  | This form, as well as every                                                             | This form, as well as every form in the formset to the left, must be |                             |  |  |  |  |
| Medications                                                                       | completed and signed BEF                                                                | ORE THE FIRST DAY OF SO                                              | CHOOL.                      |  |  |  |  |
| Past & Ongoing Health Conditions                                                  | This contact information is                                                             | important for your child's safe                                      | tv and getting in           |  |  |  |  |
| Emergency Medical Authorization                                                   | touch with parent/guardian                                                              | touch with parent/guardian(s) in the case of an emergency.           |                             |  |  |  |  |
| McKinney Vento Intake Affidavit Form                                              |                                                                                         | 5                                                                    |                             |  |  |  |  |
| Student Technology Acceptable Use & Safety                                        |                                                                                         |                                                                      |                             |  |  |  |  |
| Pest Management                                                                   | Basic Information                                                                       |                                                                      |                             |  |  |  |  |
| Student Field Trip Permission                                                     | Dasic Information                                                                       |                                                                      |                             |  |  |  |  |
| District Directory Disclosure                                                     | Student's Home Address:                                                                 |                                                                      |                             |  |  |  |  |
| School Illness Policy                                                             | 1345 Turner Road                                                                        |                                                                      | Unit #                      |  |  |  |  |
| Situational Forms                                                                 |                                                                                         |                                                                      | 40000                       |  |  |  |  |
| ist Edited: Today - Jane Test<br>ist Signed: Today - Jane Test<br>JI Form History | Lansing<br>If student moves or changes residential add<br>complete this address change. | ress, you must contact your school administ                          | ration and provide proof to |  |  |  |  |

11. Once all forms have been signed you will get a boxed that pops up stating "Forms Finished"

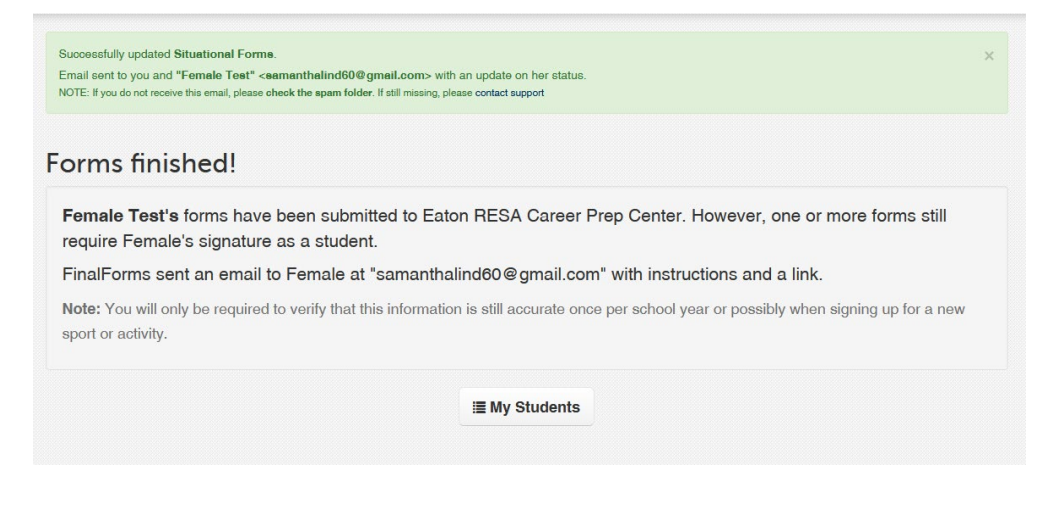

12. Click on the "My Students" Button a. This will redirect you to your "My Students" page

| <b>'ly Students</b><br>nage your students within the system. |                                            |       |                   |                       | • Instructions |
|--------------------------------------------------------------|--------------------------------------------|-------|-------------------|-----------------------|----------------|
| Status                                                       | Name                                       | Grade | Sports/Activities | Actions               |                |
| LUnsigned Forms<br>(Click to notify student)                 | C Test, Female<br>samanthalind60@gmail.com | 11th  | None Available    | Update Forms (2) Prof | file 🕜 Edit    |

- 13. Once you are back into your students click the blue button under status that states "Unsigned Forms"
  - a. This will generate an email to your student to complete their side of Final Forms

## Student - How to Final Forms 2024/25

Link: https://eatonresa-mi.finalforms.com/

Final forms QR Code:

- 1. To login to Final Forms after initial registration
  - a. Please use the Link or QR Code provided to get to the Eaton RESA Final Forms page
  - b. From there you will login using the Student Login
- 2. Once your parent has completed their portion of the forms You will be receiving an email from Eaton RESA FinalForms
  - a. If you do not see it in your Inbox please check your Spam or Junk Folder as it may have been flagged
  - b. Use the link in the email to login to your account
  - c. You will be asked to create a new password Please write this down as we do not have access to account information.

From: FinalForms <mailman@finalforms.com> Date: Tue, Feb 13, 2024 at 1:14 PM Subject: NOTICE: Student forms ready for signing To: Female Test <samanthalind60@gmail.com>

| Eaton RESA Career Prep Center<br>via FinalForms                                                                                         |
|----------------------------------------------------------------------------------------------------|
| Hi Female Test,                                                                                                    |
| Your forms have been completed and signed by a parent.                                                                                  |
| However, your signature is still required on one or more forms. Please click here to login to your account and sign the required forms. |
| Thank you,<br>Eaton RESA Career Prep Center                                                                                             |
| Click here to access FinalForms                                                                                                    |

- 3. Once you are logged in it will redirect you to your forms
  - a. You will see that they are marked yellow if a parent has completed their side
  - b. Yellow will indicate that your parent has finished

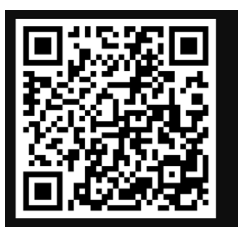

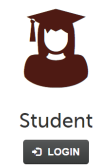

| Sign Forms Student                                                                                                    |
|----------------------------------------------------------------------------------------------------|
| nfirmed and you are now logged in. $$\times$$                                                                                                    |
| <ul> <li>Student Technology Acceptable Use And Safety</li> <li>Agreement And Photo (Video Palaese)</li> </ul>                                                                                                    |
| Agreement And Photo/ video Release                                                                                                    |
|                                                                                                    |
| Eaton RESA has developed a Student Technology Acceptable Use and<br>Safety Agreement and Policy. I have read, understand and will abide by the<br>Eaton RESA Student Technology Acceptable Use and Safety Policy (Policy<br>7540.03). I agree to the user responsibilities and prohibitions contained in<br>the policy.                                                                                                    |
| Student                                                                                                    |
| I understand that use of the District's technology resources are a privilege and that my access rights as a student may be<br>limited or revoked. I also understand that inappropriate use of the District's technology, network, internet connection and<br>online educational resources may lead to loss of this privilege, disciplinary action and/or appropriate legal action, as<br>described in the Eaton RESA Student/Parent Handbook and Student Code of Conduct. Students using District<br>technology resources are personally responsible and liable for unauthorized or inappropriate use of these resources. |
| Eaton RESA has implemented technology protections to block/filter student internet access to visual displays and<br>materials that are obscene, constitute pornography or are harmful. The District has the right at any time to access,<br>monitor, review and inspect any directories, files, content and/or messaging residing on or sent using District technology<br>resources with no expectation of privacy.                                                                                                    |
| My signature indicates that I have read, understand and agree to abide by Eaton RESA's Student Technology<br>Acceptable Use and Safety policy and agreement.                                                                                                    |
|                                                                                                    |

 Please read and sign the Acceptable Use and Pest Management documentation

 Once you have completed those forms will turn from red/yellow to green, indicating completion

| Successfully updated Student Technol               | ology Acceptable | e Use And Safety Agreement And Photo/Video Release.                                                                                                    | 1 |
|----------------------------------------------------|------------------|----------------------------------------------------------------------------------------------------|---|
| Female Test's Forms                                | 0                | Pest Management                                                                                                    |   |
| Student Technology Acceptable U                    | se & Safety      |                                                                                                    |   |
| Pest Management                                    |                  | Dear Parent/Guardian,                                                                                                    |   |
| ast Signed: Today - Jane Test<br>출 Print this form |                  | Eaton Regional Education Service Agency (RESA) has adopted an<br>Integrated Pest Management program. Inherent with this are the district's<br>efforts to reduce pesticide use as much as possible. While it may<br>occasionally be necessary to apply a pesticide, this program does not rely<br>on routine pesticide applications to resolve problems. We use various<br>techniques such as habitat alteration, sanitation, mechanical means,<br>exclusion, etc. to prevent pest from becoming a problem. | r |
|                                                    |                  | As required by Michigan law, you will receive advanced notice of non-                                                                                                    |   |

5. Once all forms have been completed - You will receive a message on the screen stating "Forms Signed for 2024-25"

| successfully updated Pest Management.                                      |                                                                           |
|----------------------------------------------------------------------------|---------------------------------------------------------------------------|
| NOTE: If you do not receive this email, please check the spam folder. If s | s status.<br>III missing, please contact support                          |
|                                                                            |                                                                           |
| orms signed for 2023-24!                                                   |                                                                           |
| You will still need to login, review, and signew sport.                    | n the student-athlete forms once per school year or when signing up for a |